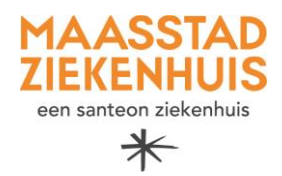

## Handleiding 'Beeldbel afspraak voorbereiden op iPhone'

U heeft binnenkort een beeldbel afspraak met uw zorgverlener. Deze afspraak vindt plaats via de BeterDichtbij-app die u heeft geïnstalleerd op uw mobiele telefoon.

Neem de onderstaande checklist door, zodat u zeker weet dat uw mobiele telefoon goed staat ingesteld en u weet wat u moet doen als uw zorgverlener u belt via BeterDichtbij.

|                                                                        | Checklist voor iPhone (Apple) gebruikers                                                    |                                                                                                    |                                                                                                    |
|------------------------------------------------------------------------|---------------------------------------------------------------------------------------------|----------------------------------------------------------------------------------------------------|----------------------------------------------------------------------------------------------------|
| Meldingen<br>controleren in<br>telefoon<br>instellingen                | uti vodatone NL 46 11:09 ⊕ 85% ➡)<br>Q. Beterdichtbij ⊗ Annuleer<br>⊗ BeterDichtbij         | Zoek all 46     13:35     0:100% II%     Instellingen BeterDichtbij      CEEF BETERDICHTBIJ TOECANG TOT:     Microfoon     Camera     Camera | Zoek nil 4G 13/36 @ 100% 1998     BeterDichtbij Meldingen     Sta meldingen toe     MELDINGEN                       |
| Open instellingen:                                                     |                                                                                             | <ul> <li>Siri en zoeken</li> <li>Meldingen<br/>Stroken, Geludder, Badges</li> <li>Ververs op achtergrond</li> <li>Mobiele data</li> </ul>    | Toegangsscherm Berichtencentrum<br>Stroken<br>Strokstiji<br>Tigdelijk >                                             |
| Zoek BeterDichtbij<br>op in de zoekbalk.                               | qwertyuiop<br>asdfghjki                                                                     |                                                                                                    | Geluiden C<br>Badges C                                                                                              |
| Zorg dat alle<br>schuifbalkjes aan<br>staan (groen zijn).              | ☆     Z     X     C     V     b     n     m     ∞       123     ●     ①     spatie     zoek |                                                                                                    | Vieterdavie dir Tole dandsischermit<br>Toon voorvertoning Altijd (Standaard) ><br>Meldingen groeperen Automatisch > |
| Zorg dat alle<br>meldingen aan staan<br>onder 'Meldingen'.             |                                                                                             |                                                                                                    |                                                                                                    |
| Instellingen in<br>BeterDichtbij<br>controleren                        | uti vodafone NL 46 11:06 ⊛ 8<br>≺ Mijn profiel Instellingen<br>Toegang tot camera           | 55× ■ )                                                                                                    |                                                                                                    |
| Open de<br>BeterDichtbij-app.                                          | Toegang tot microfoon<br>Ontvang e-mails voor nieuwe<br>berichten van zorgverleners         |                                                                                                    |                                                                                                    |
| Klik op 'Mijn profiel'<br>rechts onderin.                              |                                                                                             |                                                                                                    |                                                                                                    |
| Klik op instellingen.                                                  |                                                                                             |                                                                                                    |                                                                                                    |
| Zorg dat de eerste<br>twee schuifbalkjes<br>aan staan (groen<br>zijn). | Gesprekken Thuisarts <b>Mijn pro</b>                                                        | fiel                                                                                                    |                                                                                                    |

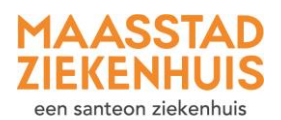

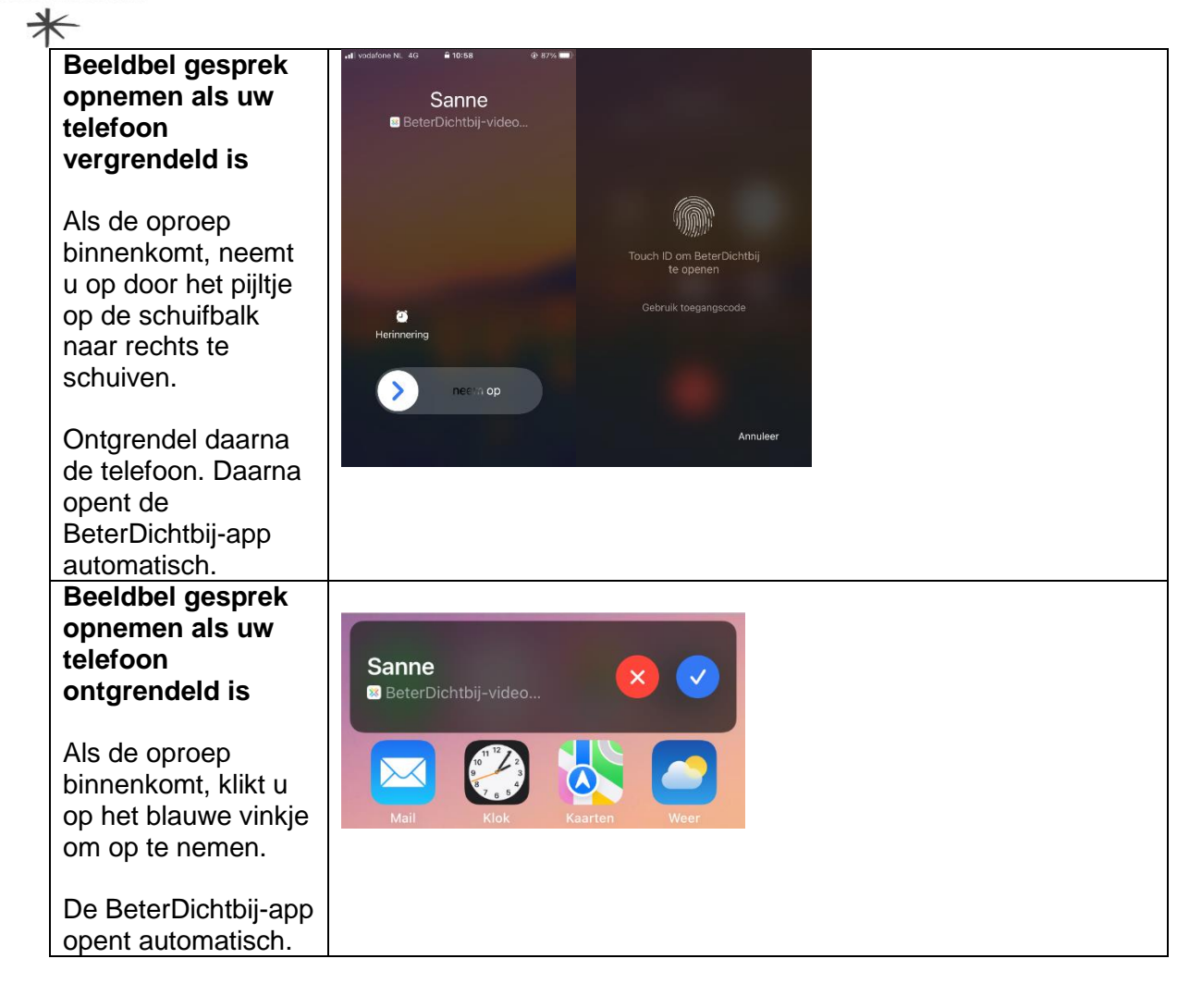